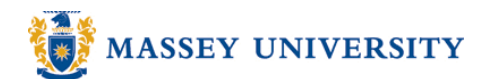

## **Displaying a formula in cells**

## **Microsoft Excel 2003**

You may wish to display the script of a formula contained in a particular cell to show how you performed your calculation.

e.g.) Sample data – **TOTAL** cells contain formulas (cells are greyed).

| Month | JAN | FEB | MAR | APR | MAY | JUNE | AVERAGE | TOTAL |
|-------|-----|-----|-----|-----|-----|------|---------|-------|
| RENT  | 445 | 445 | 445 | 445 | 445 | 445  | 445     | 3115  |
| PG&E  | 98  | 96  | 80  | 78  | 92  | 88   | 89      | 621   |
| H20   | 20  | 20  | 20  | 20  | 20  | 20   | 20      | 137   |
| Total | 563 | 561 | 545 | 543 | 557 | 553  | 553     | 3872  |

## 1. Tools > Options

| :   | <u>F</u> ile <u>E</u> dit | <u>V</u> iew <u>I</u> nse | ert F <u>o</u> rmat | <u>I</u> 00    | ls <u>D</u> ata <u>W</u> indow <u>H</u> elp |   | 1  |         |       |      |
|-----|---------------------------|---------------------------|---------------------|----------------|---------------------------------------------|---|----|---------|-------|------|
| : 🗋 |                           | - Σ -                     |                     | ABC .          | Spelling F7                                 |   | I  | Ū  ≣    | = = = | \$ % |
|     | 132                       | <b>•</b>                  | fx -                | É,             | Research Alt+Click                          |   |    |         |       |      |
|     | A                         | В                         | С                   | 1              | Error Checking                              |   |    | Н       |       | J    |
| 1   | Account Settlement        |                           |                     | Speec <u>h</u> | ×                                           |   |    |         |       |      |
| 2   |                           |                           |                     |                |                                             |   |    |         |       |      |
| 3   | Month                     | JAN                       | FEB                 |                | Share <u>d</u> Workspace                    |   |    | AVERAGE | TOTAL |      |
| 4   | RENT                      | 445                       | 445                 |                | Share Work <u>b</u> ook                     |   | 45 | 445     | 3115  |      |
| 5   | PG&E                      | 98                        | 96                  |                | Track Changes                               |   | 88 | 89      | 621   |      |
| 6   | H20                       | 20                        | 20                  |                | Track Changes                               |   | 20 | 20      | 137   |      |
| 7   | Total                     | 563                       | 561                 |                | Compare and Merge <u>W</u> orkbooks         |   | 53 | 553     | 3872  |      |
| 8   |                           |                           |                     |                | Protection                                  | × |    |         |       |      |
| 9   |                           |                           |                     |                | Online Collaboration                        | × |    |         |       |      |
| 10  |                           |                           |                     |                |                                             |   |    |         |       |      |
| 11  |                           |                           |                     |                | Goal Seek                                   |   | _  |         |       |      |
| 12  |                           |                           |                     |                | Sc <u>e</u> narios                          |   | -  |         |       |      |
| 13  |                           |                           |                     |                | Formula Auditing                            | × |    |         |       |      |
| 15  |                           |                           |                     |                | Macro                                       | • |    |         |       |      |
| 16  |                           |                           |                     |                |                                             |   |    |         |       |      |
| 17  |                           |                           |                     |                | Add- <u>i</u> lls                           |   |    |         |       |      |
| 18  |                           |                           |                     | - St           | <u>A</u> utoCorrect Options                 |   |    |         |       |      |
| 19  |                           |                           |                     |                | Customize                                   |   |    |         |       |      |
| 20  |                           |                           |                     |                | Options                                     |   | ←  |         |       |      |
| 21  |                           |                           |                     |                | Data Analysis                               |   | _  |         |       |      |

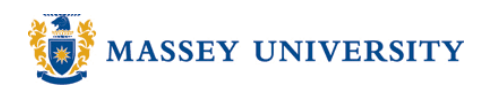

2. Tick on the **Formulas** box in the **View** tab > Click **OK** 

|                                         | Options                         |                                 | ? 🔀                                   |
|-----------------------------------------|---------------------------------|---------------------------------|---------------------------------------|
|                                         | Color Internationa              | al Save Error Che               | cking Spelling Security               |
|                                         | View Calculation                | Edit General Tran               | sition Custom Lists Chart             |
|                                         | Show                            |                                 |                                       |
|                                         | 🗹 Startup Task Pane             | 🗹 Eormula bar 🛛 🔽 Statu         | is bar 🛛 🗹 <u>W</u> indows in Taskbar |
|                                         | Comments                        |                                 |                                       |
|                                         | O <u>N</u> one                  | Comment indicator on            | y 🔘 Co <u>m</u> ment & indicator      |
|                                         | Objects                         |                                 |                                       |
|                                         | ⊙ Show <u>a</u> ll              | 🔘 Show <u>p</u> laceholders     | ◯ Hi <u>d</u> e all                   |
|                                         | Window options                  |                                 |                                       |
|                                         | 🔲 Page breaks                   | 🔽 Row & column h <u>e</u> ader: | s 🛛 🗹 Horizon <u>t</u> al scroll bar  |
| ck ———————————————————————————————————— | Formulas                        | Outline symbols                 | 🗹 <u>V</u> ertical scroll bar         |
|                                         | 🗹 <u>G</u> ridlines             | ✓ Zero values                   | 🗹 Sheet ta <u>b</u> s                 |
|                                         | Gridlines <u>c</u> olor: Automa | atic 💌                          |                                       |
|                                         |                                 |                                 |                                       |
|                                         |                                 |                                 |                                       |
|                                         |                                 |                                 | OK Cancel                             |

3. The formulas are now shown.

|   | Α                  | В           | С           | D           | E           | F           | G           | Н                 |             |
|---|--------------------|-------------|-------------|-------------|-------------|-------------|-------------|-------------------|-------------|
| 1 | Account Settlement |             |             |             |             |             |             |                   |             |
| 2 |                    |             |             |             |             |             |             |                   |             |
| 3 | Month              | JAN         | FEB         | MAR         | APR         | MAY         | JUNE        | AVERAGE           | TOTAL       |
| 4 | RENT               | 445         | 445         | 445         | 445         | 445         | 445         | 445               | =SUM(B4:H4) |
| 5 | PG&E               | 98          | 96          | 80          | 78          | 92          | 88          | 88.66666666666666 | =SUM(B5:H5) |
| 6 | H20                | 19.5        | 19.5        | 19.5        | 19.5        | 19.5        | 19.5        | 19.5              | =SUM(B6:H6) |
| 7 | Total              | =SUM(B4:B6) | =SUM(C4:C6) | =SUM(D4:D6) | =SUM(E4:E6) | =SUM(F4:F6) | =SUM(G4:G6) | =SUM(H4:H6)       | =SUM(I4:I6) |
| 8 |                    |             |             |             |             |             |             |                   |             |

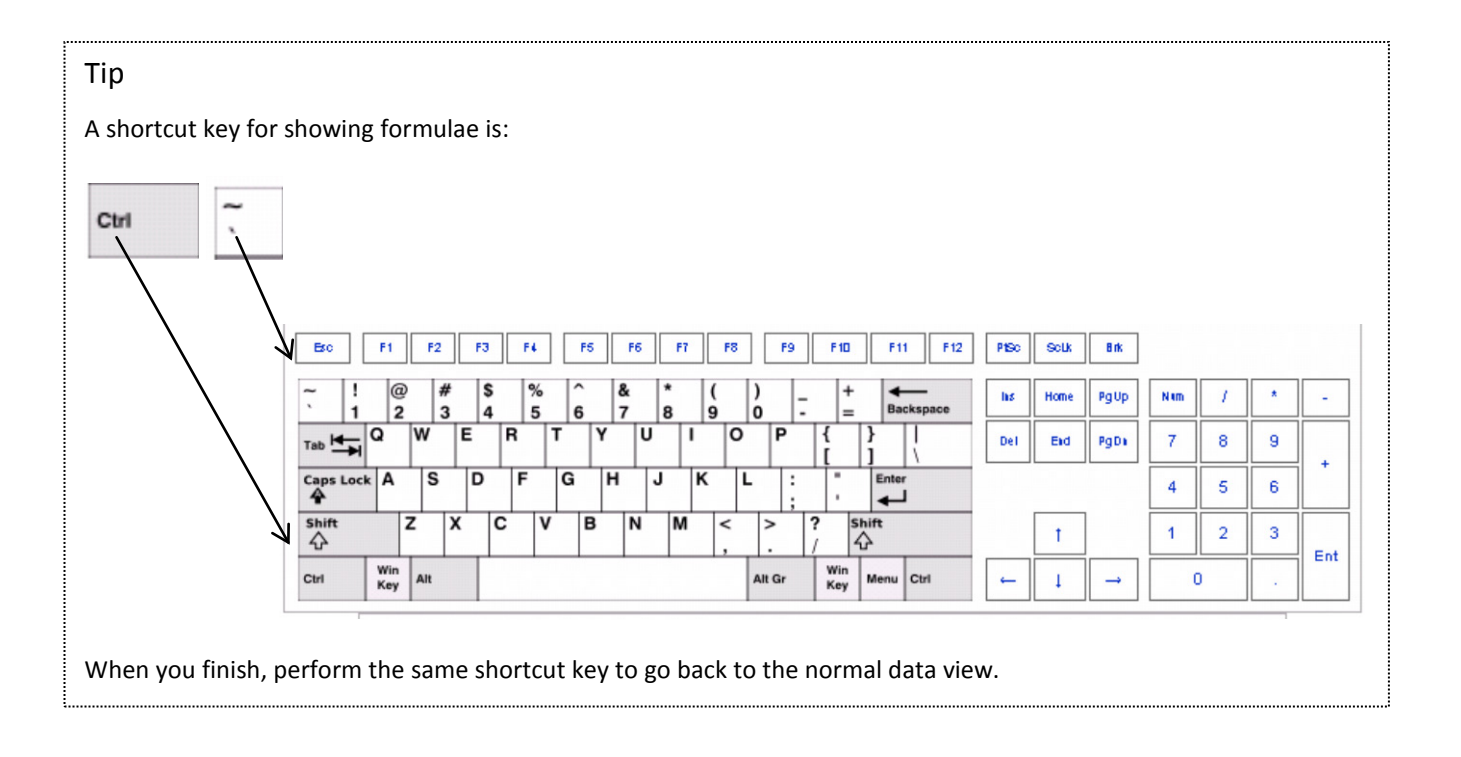